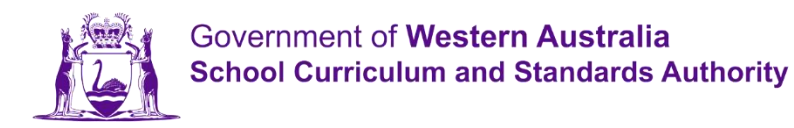

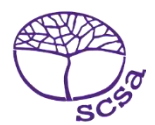

## Login ke portal mahasiswa

Login ke portal mahasiswa di https://studentportal.scsa.wa.edu.au .

| NUMBER OF                                                                                                    | Scheol Carricolum<br>Man Shedards<br>Authority                                                                                                    | Student p                                                                                                    | ortal                                                                                                    |                                                                                |                                                                                 |
|----------------------------------------------------------------------------------------------------|----------------------------------------------------------------------------------------------------|----------------------------------------------------------------------------------------------------|----------------------------------------------------------------------------------------------------|--------------------------------------------------------------------------------|---------------------------------------------------------------------------------|
| Login                                                                                                    |                                                                                                    |                                                                                                    |                                                                                                    |                                                                                |                                                                                 |
| WA student                                                                                                    | number                                                                                                    |                                                                                                    |                                                                                                    |                                                                                |                                                                                 |
| Usernam                                                                                                    | e                                                                                                    |                                                                                                    |                                                                                                    |                                                                                |                                                                                 |
| Password                                                                                                    |                                                                                                    |                                                                                                    |                                                                                                    |                                                                                |                                                                                 |
|                                                                                                    |                                                                                                    |                                                                                                    |                                                                                                    |                                                                                | Ø                                                                               |
| LOGI                                                                                                    | N                                                                                                    |                                                                                                    |                                                                                                    |                                                                                | CANCEL                                                                          |
| LOGI<br>Login i<br>Enter your V                                                                                                    | N<br>Instruction                                                                                                    | ns for first                                                                                                    | t-time use                                                                                                    | ers                                                                            | CANCEL                                                                          |
| LOGI<br>LOGIN I<br>Enter your V<br>Your initial p<br>Nnddmmyy                                                                                             | N<br>Instruction<br>WA student numb<br>password is a com<br>yy:                                                                                                    | <b>ns for firs</b><br>ber.<br>nbination of your                                                                                                    | t- <b>time use</b>                                                                                                    | ers                                                                            | CANCEL                                                                          |
| Login i<br>Enter your V<br>Your initial p<br>Nnddmmyy<br>. Nn = the<br>second a                                                                           | N<br>NA student numb<br>password is a com<br>yy:<br>first two letters of<br>as a lower case let                                                                                                    | ns for first<br>per.<br>nbination of your<br>of your family nan<br>tter (a-z), excludin                                                                                                    | family name and<br>ne: the first as a c.<br>g any punctuation                                                                                                    | date of bi<br>apital lette                                                     | CANCEL<br>rth —<br>er (A-Z) and the<br>is.                                      |
| LOGI<br>Login i<br>Enter your V<br>Your initial I<br>Nnddmmyy<br>. Nn = the<br>second a<br>. ddmmyy                                                       | N<br>NA student numb<br>NA student numb<br>sassword is a com<br>yy:<br>first two letters of<br>as a lower case let<br>yy = your date of                                                               | ns for first<br>per.<br>hbination of your<br>of your family nan<br>tter (a-z), excludin<br>f birth in day mon                                                                                      | family name and<br>family name and<br>ne: the first as a c<br>g any punctuation<br>th year format.                                                                   | date of bi<br>apital lette<br>n or space                                       | CANCEL<br>rth —<br>er (A-Z) and the<br>is.                                      |
| LOGI<br>LOGIN I<br>Enter your V<br>Your initial p<br>Nnddmmyy<br>• Nn = the<br>second a<br>• ddmmyy<br>For example<br>born on 18                          | N<br>A student numb<br>password is a com<br>yy:<br>first two letters c<br>is a lower case let<br>yy = your date of<br>a, Ms Smith, born<br>March 2002, woul                                           | ns for first<br>per.<br>hbination of your<br>of your family nan<br>tter (a-z), excludin<br>f birth in day mon<br>on 5 October 200<br>Id be Op18032002                                              | family name and<br>family name and<br>ne: the first as a co<br>g any punctuation<br>th year format.<br>4, would be Sm0!<br>2.                                        | date of bi<br>apital lette<br>n or space<br>5102004. 1                         | CANCEL<br>rth —<br>ar (A-Z) and the<br>ts.<br>Mr O´Pearson,                     |
| Login i<br>Enter your V<br>Your initial J<br>Nnddmmyy<br>• Nn = the<br>second a<br>• ddmmyy<br>For example<br>born on 18<br>If your famil<br>Ab. For exar | N<br>NA student numb<br>password is a com<br>yy:<br>first two letters of<br>as a lower case let<br>yy = your date of<br>a, Ms Smith, born<br>March 2002, woul<br>y name has fewer<br>mple, Ms U, born | ns for first<br>per.<br>hbination of your<br>of your family nan<br>tter (a-z), excludin<br>f birth in day mon<br>on 5 October 200<br>ld be Op18032002<br>r than two letters,<br>on 26 June 2003, ' | family name and<br>family name and<br>ne: the first as a c.<br>g any punctuation<br>th year format.<br>4, would be Sm0!<br>2.<br>or you do not ha<br>would be Ab2606 | date of bi<br>apital lettr<br>n or space<br>5102004. I<br>vve a famil<br>2003. | CANCEL<br>rth —<br>er (A-Z) and the<br>rs.<br>Mr O´Pearson,<br>y name, then use |

Masukkan **nomor mahasiswa WA** Anda, nomor ini ada di buku laporan Anda. Nomor ini juga mungkin ada di SmartRider Anda.

Kata sandi Anda adalah kombinasi nama belakang dan tanggal lahir Anda – NnTglBInThn

- **Nn** = dua huruf pertama nama belakang Anda: huruf pertama pakai huruf besar (A–Z) dan huruf kedua pakai huruf kecil (a–z), jangan gunakan tanda baca atau spasi
- **TglBinThn** = tangal lahir Anda dengan format tanggal bulan tahun.

Centak kotak (diwarnai di atas) untuk menunjukkan bahwa Anda telah membaca dan mengerti ketentuan penggunaan, dan klik tombol **Login** (bergaris bawah di atas) untuk memasuki portal.

## Buatlah alamat email pribadi

Ketiga login pertama kali, Anda akan diminta memasukkan alamat email Anda. Pilih alamat email yang sering Anda gunakan dan klik tombol**Atur** diwarnai di bawah).

Catatan: Anda harus menggunakan alamat email pribadi supaya Anda bisa mengakses portal mahasiswa setelah Anda lulus dan alamat email tersebut kedaluwarsa.

| Athend Controlling<br>Athend Controlling<br>Athend Athend<br>Athend Controlling<br>Athend Athe |  |
|----------------------------------------------------------------------------------------------------|--|
| Set email                                                                                                    |  |
| SET YOUR EMAIL.                                                                                                    |  |
| Provide your personal email address.                                                                                                    |  |
| Email                                                                                                    |  |
|                                                                                                    |  |
|                                                                                                    |  |
| SET                                                                                                    |  |
|                                                                                                    |  |

Sebuah email konfirmasi akan dikirimkan ke alamat email tersebut.

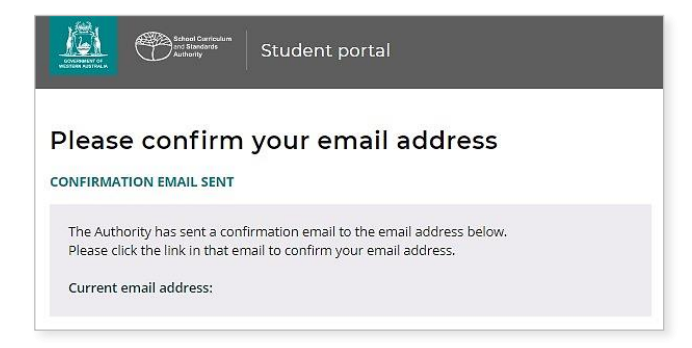

Masukkan ke email pribadi tersebut dan klik tautan emal tersebut dari Otoritas (contoh diwarnai di bawah)

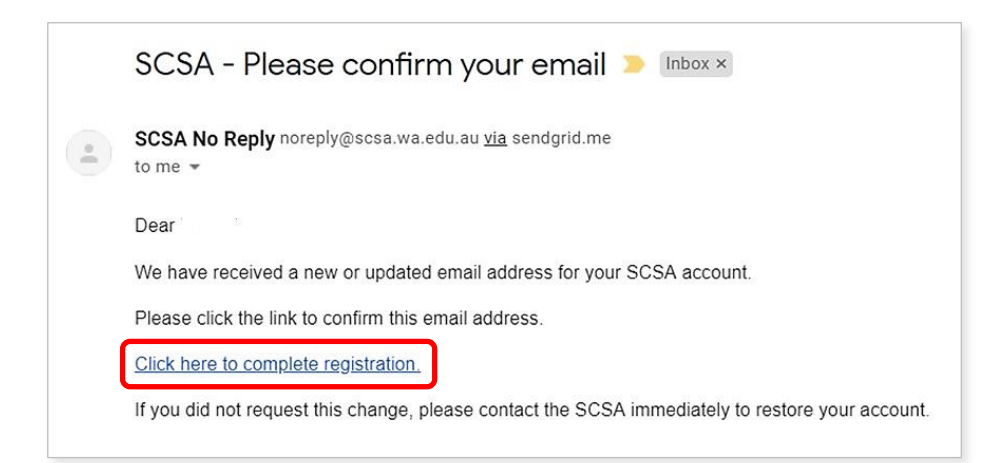

## Buatlah kata sandi baru

Setelah mengkonfirmasi alamat email, Anda akan diminta membuat kata sandi baru.

Kata sandi baru harus minimum berisi 8 huruf, paling tidak 1 angka (0–9), paling tidak satu huruf besar (A–Z) dan paling tidak satu huruf kecil (a–z). Pilih kata sandi baru yang mudah diingat dan simpan ditempat yang aman.

Masukkan kembali kata sandi untuk konfirmasi. Klik tombol**Atur Ulang** (diwarnai di bawah) untuk membuat kata sandi baru.

| LEADER THAT A CARRENT AND A CARRENT AND A CA |
|----------------------------------------------------------------------------------------------------|
| Reset password                                                                                                    |
| Password strength requirements:<br>• Minimum length 8 characters                                                                                                    |
| <ul><li>At least one digit (0-9)</li><li>At least one capital (A-Z)</li></ul>                                                                                                    |
| At least one lower case (a-z) Password                                                                                                    |
| (I)                                                                                                    |
| Confirm password                                                                                                    |
| 9)                                                                                                    |
| RESET                                                                                                    |

## Isi Deklarasi dan Surat Ijin Siswa Anda

Setelah membuat kata sandi baru, Anda akan dibawa ke halaman **Deklarasi dan Surat Ijin Siswa**, yang berisi informasi kepatuhan atas persayaratan dan peraturan WACE sebagaimana diatura dalam *Buku Informasi Kelas 12*, serta kesadaran Anda atas batasan peraturan mendaftar di kelas EAL/D.

Centang kotak (yang diwarnai di bawah) untuk mengkonfirmasi bahwa Anda telah membaca dan mengerti info tersebut, kemudian klik tombol **Masukkan** (yang diwarnai di bawah).

| I declare that I have read and understand    | the information above                         |
|----------------------------------------------|-----------------------------------------------|
| A This Student Declaration and Permission ne | eds to be completed by Thursday, 18 June 2020 |
| LOGOUT                                       | SUBMIT                                        |

Otoritas juga meminta injin untuk menggunakan capaian Anda (jika Anda menerima penghargaan), dan pekerjaan sekolah lainnya (tanpa mengeluarkan identitas Anda) melalui komunikasi media.

Klik Ya atau Tidak (yang diwarnai di bawah) untuk setiap pernyataan.

Setelah semua pernyataan selesai diisi, klik tombol Masukkan untuk masuk ke portal siswa.

| Student to complete<br>Please click on the appropriate response to indicate your answer. You must answer each question.                                                 |                         |
|----------------------------------------------------------------------------------------------------|-------------------------|
| l give permission for                                                                                                    |                         |
| (a) my name to be published in the media should I win a School Curriculum and Standards Authority award.                                                                | YES NO                  |
| (b) the Authority to use my school work produced during 2020. (no names used)                                                                                           | YES NO                  |
| c) the Authority to use my ATAR written and practical examination responses. (no names used)                                                                            | YES NO                  |
| have discussed my responses to the above questions with my parents/guardians or I am 18 years of age or over.                                                           | YES NO                  |
| Once you have submitted your responses, you will be unable to make changes online. If you need to make any change a later date, you will need to contact the Authority. | ges to your responses a |
| LOGOUT                                                                                                    | SUBMIT                  |

Catatan: saat masuk ke portal siswa lagi, Anda hanya perlu memasukkan **nomor siswa WA** Anda dan **kata sandi** baru Anda.